## **UVAHealth**

## **EPIC DOWNTIME**

Process for EPIC downtime and initiating a patient on Glucommander:

1. Desktop ICON (Blue "G") downtime login

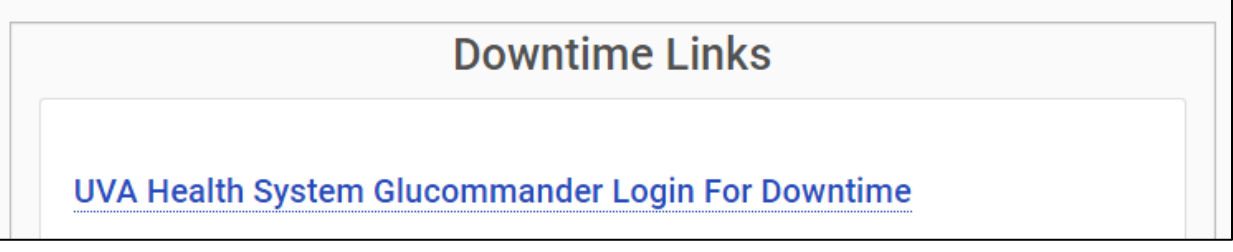

 Ensure the appropriate unit is displayed in the status bar, then select "Add Patient"

| <b>≚</b> Glucommander™ |        | Current Patients           | Add Pat | ient                                                        | Learning Center  | Reports       | Logout |
|------------------------|--------|----------------------------|---------|-------------------------------------------------------------|------------------|---------------|--------|
| CURRENT PATIENTS       | UVHE   |                            | ٣       | All Units                                                   | s 🔺 Si           | arch Patients |        |
|                        | IV In: | sulin Infusion Patients (f | 0)      | All Units<br>3 NORT<br>3 SOUT<br>3 WEST<br>4 CENT<br>4 EAST | H<br>H<br>Ral CV |               | -      |
|                        |        |                            |         | 4 NORT                                                      | H 🗸              |               |        |

## 3. Select "IV" button

| ADD PATIENT  |    |            | ▼ 4 NORTH     | Search Patients | Enter New Patient |  |
|--------------|----|------------|---------------|-----------------|-------------------|--|
| Patient Name |    | MRN        | Date of Birth | Facility Unit   | Room              |  |
| A, TRAINING  | IV | M990001017 | 06/09/1969    | UVHE: 4 NORTH   | 101               |  |
| AA, TRAINING | IV | M990001277 | 06/09/1969    | UVHE: 4 NORTH   | 127               |  |